## North Somerset online league instructions

## Summary

- After the match, fill out a card/paper to record the result and take a photo of it (but don't send it anywhere). This is in case of any dispute.
- Home captain to enter the result of the match within 48 hrs after the end of the match.
- Away captain to confirm the result within a further 48 hrs. This then locks the result in the system.
- For any additional information or help, contact:
  - o Chris Wilson: 07810 658 858 or <u>nstlonlineleaguecoordinator@gmail.com</u>
  - Phil Hunt: 07427 549 319 or pr.hunt@btinternet.com

## To access the league on the website:

- 1. Access the site via the normal NSTL website by clicking on "Results", "Summer 2021"
- **2.** Login to the site via the "Login" at the top right of the screen. Note: there is one Login Name and one password per club. Each team in a club will share these details so do not change the password.

You are now in the online league site

You can do the following:

- Click on "Clubs" to see all clubs, then click on your club to see your team(s)
- Click on "Teams" to go straight to your team
- Under your team name, click on "My Matches" to see all your matches
- To see all the players you have entered in advance, find your team as above, and click on "Players"
- To see the results of your players in the league, click on "Player Statistics"